# Tutorial: SIUSRank Online Publishing

# How to publish results online

#### Intro

This tutorial will show, how to publish results on an online platform. If this feature is available depends on the license option you have purchased. For further information contact <u>sales@sius.com</u>.

The data is stored on a hosted service provider. To identify the right customer we use tags. This tag can be chosen freely. It is the duty of every customer to choose a tag which is not guessable from other people. Is the tag known, other instances are able to upload to your competitions.

## Prepare for uploading

The competition where the upload should happen has to be prepared. Championships, Location, Country, Date Time Zone and Disciplines must be set. After define championship related entries change to the Online Publishing tab on championship level.

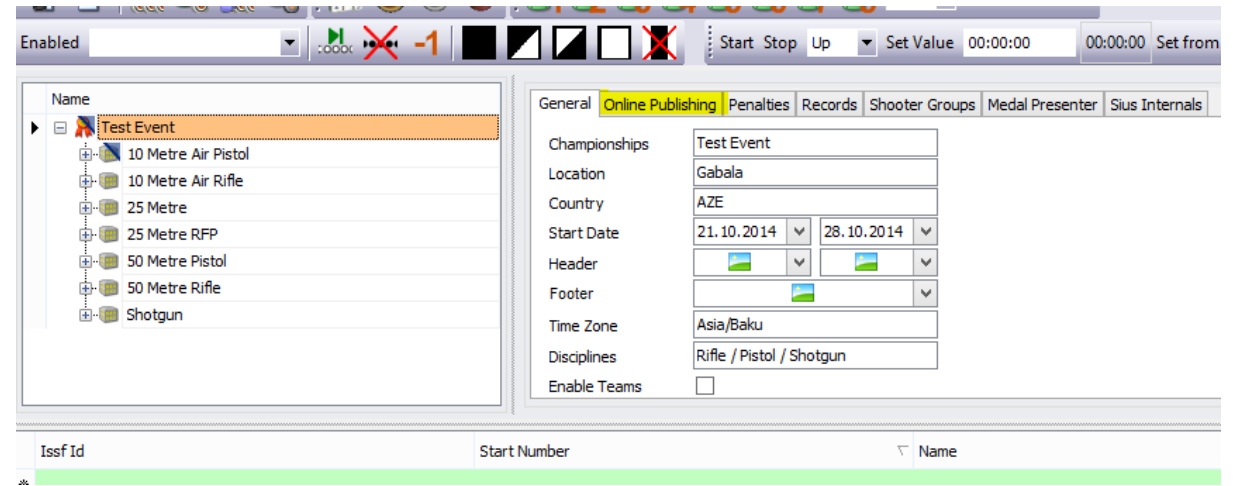

On this screen are several options:

| Name                    |   | General Online Publ | ishing Penalties | Records Shooter G | Groups Medal Prese | nter Sius Internals |            |
|-------------------------|---|---------------------|------------------|-------------------|--------------------|---------------------|------------|
| 🕨 🖃 🤼 Test Event        |   | Foorch              |                  |                   |                    |                     | Croate New |
| 🗈 🚵 10 Metre Air Pistol |   | Search              |                  |                   |                    |                     | Create New |
| 🗄 🗐 10 Metre Air Rifle  |   | Name                | Location         | Country           | Start Date         | Is Customer         | Directory  |
| 🗄 🗐 25 Metre            |   |                     |                  |                   |                    |                     |            |
| 🗄 🗐 25 Metre RFP        |   |                     |                  |                   |                    |                     |            |
| 🗄 🗐 50 Metre Pistol     |   |                     |                  |                   |                    |                     |            |
| 🗄 🗐 50 Metre Rifle      |   |                     |                  |                   |                    |                     |            |
| 🗄 🗐 Shotgun             |   |                     |                  |                   |                    |                     |            |
|                         |   |                     |                  |                   |                    |                     |            |
|                         | - | Set Export          |                  |                   |                    |                     |            |
|                         |   |                     |                  |                   |                    |                     |            |

- **Search**: with a click on the search button you can search for any customer specific tags
- Tag Box: edit box to enter the tag u want to create or search for
- **Create New**: when the search for a tag did not succeed, this button will become available to create a new tag.

#### Use Case: Create a new customer tag

Enter any tag in the edit box and hit the search button. There is no result in the grid, so we have to create a new one with a click on the button "Create New...".

| eral Online P | ublishing Penalties | Records Shooter G | Groups Medal Presen | ter Sius Internals |            |
|---------------|---------------------|-------------------|---------------------|--------------------|------------|
| Search        | anySecureTag        |                   |                     |                    | Create New |
| Name          | Location            | Country           | Start Date          | Is Customer        | Directory  |
|               | cocadon             | country y         | Start Dute          | 10 Costonici       | Directory  |
|               |                     |                   |                     |                    |            |
|               |                     |                   |                     |                    |            |
|               |                     |                   |                     |                    |            |
|               |                     |                   |                     |                    |            |
|               |                     |                   |                     |                    |            |
|               |                     |                   |                     |                    |            |

#### After a click on the Search button the information of the new created entry is shown:

| 0  | General | Online Publish | ing Penalties | Records | Shooter Groups | Medal Presenter | Sius Internals |            |
|----|---------|----------------|---------------|---------|----------------|-----------------|----------------|------------|
| [  | S       | earch          | anySecureTag  |         |                |                 |                | Create New |
| [[ | Nam     | ne             | Location      | Cou     | ntry S         | tart Date       | Is Customer    | Directory  |
|    | Test    | t Event        | Gabala        | AZE     | 2              | 1.10.2014       | ✓              |            |
|    |         |                |               |         | I              |                 |                |            |
|    |         |                |               |         |                |                 |                |            |
|    |         |                |               |         |                |                 |                |            |
|    |         |                |               |         |                |                 |                |            |
|    |         | Set Export     |               |         |                |                 |                |            |
|    |         |                |               |         |                |                 |                |            |

With the Set Export button, the selected entry will be marked as the active one to export all the data. In the field next to the button, the URL for this event is shown to which other applications like websites can link.

| Gen | eral Online Publish | ing Penalties Rec | ords Shooter Group   | os Medal Presenter | Sius Internals  |                |                      |
|-----|---------------------|-------------------|----------------------|--------------------|-----------------|----------------|----------------------|
|     | Search              | anySecureTag      |                      |                    |                 |                | Create New           |
|     | Name                | Location          | Country              | Start Date         | Is Customer     | Directo        | ry                   |
| Þ   | Test Event          | Gabala            | AZE                  | 21.10.2014         | ~               | ▶ 2014_0       | Gabala_367/          |
|     |                     |                   |                      |                    |                 |                |                      |
|     |                     |                   |                      |                    |                 |                |                      |
|     |                     |                   |                      |                    |                 |                |                      |
|     |                     |                   |                      |                    |                 |                |                      |
|     | Set Export          | http://resul      | ts.sius.com/Events.a | spx?Championship=  | e2467f4d-c0b2-4 | k29-b334-fc494 | <del>1</del> e8206e2 |

#### Activate the FTP Export.

| File Edit Reports | Extras Settings Help |          |            |                 |                            |
|-------------------|----------------------|----------|------------|-----------------|----------------------------|
| 848               | AP40W Qualificat     | on 🧦 🐮 🙈 | 🖳 🔯 🛄      | 😒 🗟 🗊 🄇         | 3 🕑 🗾                      |
| 🐚 🗅 - 🔣 🖉         | 🥵 🔍 👔 🕕              | 2 3      |            |                 |                            |
| Enabled           | - :No: 🔀             | -1       | 🗕 🗌 💢 🛛 St | art Stop Up 💌 S | et Value 00:00:00 00:00:00 |

## Disclaimer

SIUS AG is not responsible for any data uploaded from customers. There is no backup service in use and uploaded data may be lost any time. It is the customers responsibility to make backups of the competition data on site.